## REDCap – Enable an Instrument as a Survey

• Step 1: On the Project Setup page and under "Main project settings," select the Enable button next to "Use surveys in this project?"

| A P                                                  | Project Home | j≡ Project Setup                                                 | Other Functionality | Project Revision History         |             |
|------------------------------------------------------|--------------|------------------------------------------------------------------|---------------------|----------------------------------|-------------|
| Project status: 🖋 Development Completed steps 0 of 7 |              |                                                                  |                     |                                  |             |
|                                                      | Mai          | n project settings                                               |                     |                                  |             |
| Enable 😔 Use surveys in this                         |              |                                                                  | in this project? ?  | VIDEO: How to create and managed | ge a survey |
| Not st                                               | Enat         | Enable 😔 Use longitudinal data collection with defined events? ? |                     |                                  |             |
| l'm d                                                | lone! Mo     | dify project title, purp                                         | oose, etc.          |                                  |             |

• Step 2: Create your data collection instrument. Once you have created your instrument, go to the Online Designer and select the Enable button next to your instrument name, under the "Enabled a survey" column header.

The Online Designer will allow you to make project modifications to fields and data collection instruments very easily using only your web browser. NOTE: While in development status, all field changes will take effect immediately in real time.

| Data Collection       Survey options:         Instruments       Image: Survey Queue         Image: Survey Survey Notifications |                 | Survey options:<br>I≡ Survey Queue  Survey Login<br>Survey Notifications | Ad<br>Q | d new<br>Create<br>Import | instrumen<br>a new ins<br>a new ins<br>a new ins | t:<br>trument from scratch<br>strument from the off<br>ent ZIP file from anoth | n<br>ficial <u>REDCap Shared Library</u> (e)<br>her project/user or <u>external libraries</u> (e) |
|----------------------------------------------------------------------------------------------------|-----------------|--------------------------------------------------------------------------|---------|---------------------------|--------------------------------------------------|--------------------------------------------------------------------------------|---------------------------------------------------------------------------------------------------|
|                                                                                                    | Instrument name |                                                                          | Fields  | View<br>PDF               | Enabled a survey                                 | Instrument actions                                                             | Survey-related options                                                                            |
| My First Instrument                                                                                                    |                 | 4                                                                        | 7       | Enable                    | Choose action 🗢                                  |                                                                                |                                                                                                   |
|                                                                                                    | survey 2        |                                                                          | 1       | 7                         | Enable                                           | Choose action 🗢                                                                |                                                                                                   |

• This will bring you into the Survey Settings, where you can give your survey a title, add survey instructions, edit the survey design options, and add other survey customizations.

| A D   |         |   |
|-------|---------|---|
| T Pro | ect Hom | e |

🚍 Project Setup 🛛 🍮 Online Designer

💿 Set Up My Survey

You may utilize any data collection instrument as a survey by enabling the instrument on this page. Data may still be collected on the instrument via normal data entry on the form, but enabling it as a survey allows for the additional option of collecting data via survey by respondents.

| Set up my survey for data collection instrument "Demographics"     Cancel |                                                                                                    |  |  |  |
|---------------------------------------------------------------------------|----------------------------------------------------------------------------------------------------|--|--|--|
| Basic Survey Options:                                                     |                                                                                                    |  |  |  |
| 📎 Survey Title                                                            | My First Instrument                                                                                                    |  |  |  |
| Survey Instructions<br>(Displayed at top of survey after title)           | Please complete the survey below. Thank you!                                                                                                    |  |  |  |
|                                                                           | B I U ANG ▲ · 型 · E E E E E - E E E E E C @ @ Mmm<br>X & C @ @ M = E E E F C W @ Ø Mmm<br>Y How to use Piping here                                                 |  |  |  |
| Survey Design Options:                                                    |                                                                                                    |  |  |  |
| Logo<br>(Optional: display an image above the survey title)               | Add new logo:<br>Choose File No file chosen<br>(Images wider than 600 pixels will be downsized to fit page.)<br>If using a logo, hide survey title on survey page? |  |  |  |

• When you are finished editing your survey settings, scroll down to the bottom of the page and select "Save Changes." Your instrument is now enabled as a survey.

| Send confirmation email (optional)?<br>(Email the respondent when they complete the<br>survey) | No V         |
|------------------------------------------------------------------------------------------------|--------------|
|                                                                                                | Save Changes |
|                                                                                                | Cancel       |